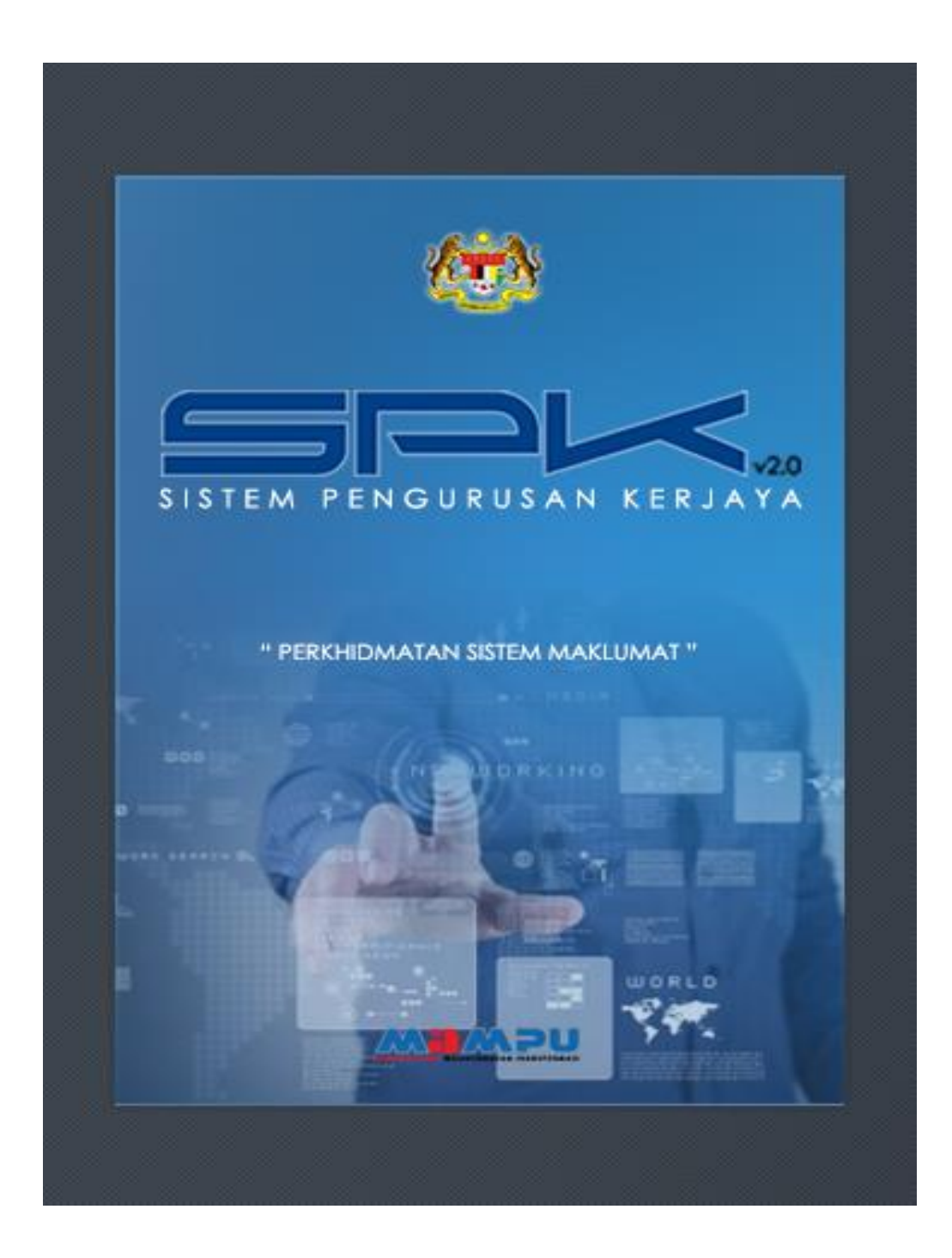

# MANUAL PENGGUNA PENGESAHAN PROJEK OLEH PENYELIA

## <u>KANDUNGAN</u>

| <u>BIL</u> | PERKARA                                                                            | <u>MUKA SURAT</u> |
|------------|------------------------------------------------------------------------------------|-------------------|
| 1          | PEWUJUDAN ID PENYELIA                                                              | <br>4             |
| 2          | TATACARA PENGESAHAN PROJEK<br>PEGAWAI MELALUI SISTEM SISTEM<br>PENGURUSAN KERJAYA. | <br>5             |
| 3          | PERTANYAAN DAN ADUAN MASALAH                                                       | <br>7             |

### PENERANGAN IKON

| Bil | IKON | KETERANGAN |
|-----|------|------------|
| 1   |      | Papar      |

#### A. <u>PEWUJUDAN ID PENYELIA</u>

#### MAKLUMAT ID SISTEM PENGURUSAN KERJAYA (SPK).

1. Akaun penyelia akan diwujudkan apabila Pegawai memasukkan alamat e-mel Penyelia/Ketua

Jabatan di ruangan PENGESAHAN PENYELIA / KETUA JABATAN seperti di bawah:

| - Dennesshan Denvelia/Ketua Jahatan |                         |   |
|-------------------------------------|-------------------------|---|
| r engesanan r enyenarketua vabatan  |                         |   |
| Nama Penyelia/Ketua Jabatan :       | ROKIAH BT MD IDRIS      |   |
| Jawatan :                           | TIMBALAN PENGARAH       |   |
| Kementerian :                       | JABATAN PERDANA MENTERI | * |
| Jabatan :                           | •                       | * |
| Emel Rasmi Jabatan :                | rokiah@mampu.gov.my     | 0 |
| No Telefon Pejabat :                | 88725129                | 0 |
| No Faks Pejabat :                   | 88904253                | 0 |
|                                     |                         |   |

#### SYOT LAYAR 1 : KEMASUKAN MAKLUMAT PENYELIA

2. Bagi Penyelia yang baru diwujudkan akaun, e-mel pemakluman daripada Pentadbir Sistem SPK akan diterima seperti berikut:

|                                                                                                    | зокан мандалаан жазауа (эм. vz.v) - мандезанан мојак кади манаан м ни - мезаде (л ник.)                                                                                             | r 121 — D                            |
|----------------------------------------------------------------------------------------------------|----------------------------------------------------------------------------------------------------|--------------------------------------|
| MESSAGE ESET                                                                                                  |                                                                                                    |                                      |
| sok admin@mampu.gov.mv                                                                                        |                                                                                                    |                                      |
| Sistem Pengurusan Kerjaya (SPK v2.0) - Pengesahan Proje                                                       | iek bagi Penilaian PTM                                                                                                    |                                      |
| Nur Azla bt Abdul Aziz                                                                                        |                                                                                                    |                                      |
| You forwarded this message on 21/11/2017 10:40 pg.                                                            |                                                                                                    |                                      |
| /Bhg. Dato'/Datin/YBrs. Dr./Tuan/Puan,                                                                        |                                                                                                    |                                      |
| Sukacita dimaklumkan bahawa, YBhg Dato'/Da<br>Gepakaran PTM Cemerlang. Justeru itu, kerjas<br>rang berkenaan. | atin/YBrs Dr/Tuan/Puan adalah merupakan penyelia projek bagi NUR AZILA BINTI ABDUL AZIZ,<br>aama YBhg Dato'/Datin/YBrs Dr/Tuan/Puan adalah dipohon untuk mengesahkan maklumat proje | calon Penilaian<br>k pegawai seliaan |
| 2. Berikut adalah maklumat ID Pengguna dan                                                                    | Katalaluan Sementara YBhg Dato'/Datin/YBrs Dr/Tuan/Puan untuk login ke Sistem Pengurusan                                                                                            | Kerjaya (SPK).                       |
| ID Pengguna : <sup>rokiah@mampu.gov.my</sup><br>Katalaluan : אאאכל איש                                        |                                                                                                    |                                      |
| 3. Bagi tujuan keselamatan, sistem akan mem<br>3erikut adalah panduan ringkas tatacara peng                   | ninta katalaluan sementara ditukar sebelum YBhg Dato'/Datin/YBrs Dr/Tuan/Puan meneruskan p<br>esahan:                                                                               | engesahan.                           |
| Nama Pegawai di bawah seliaan akan dipapa                                                                     | arkan, untuk melihat maklumat pegawai, sila klik pada nama pegawai.                                                                                                    |                                      |
| Untuk melihat senarai projek yang perlu dis                                                                   | ahkan, klik pada kolum paparan projek.                                                                                                    |                                      |
| Klik pada nama projek untuk melihat papara<br>utang hantar.                                                   | an terperinci maklumat projek. Untuk mengesahkan projek yang dipilih, klik pada kolum perak                                                                                         | u dan tekan                          |
| . Untuk melayari sistem ini, sila copy dan pas                                                                | ste link dibawah ke pelayar Mozilla.                                                                                                    |                                      |
| http://spkict.mampu.gov.my:80/spk2                                                                            |                                                                                                    |                                      |
| 5. Kerjasama YBhg Dato'/Datin/YBrs Dr/Tuan/I                                                                  | Puan dalam perkara ini amatlah dihargai                                                                                                    |                                      |
| Sekian, terima kasih.                                                                                         |                                                                                                    |                                      |
| Pentadbir Sistem Pengurusan Kerjaya                                                                           |                                                                                                    |                                      |
|                                                                                                    |                                                                                                    |                                      |

#### SYOT LAYAR 2 : E-MEL PEMAKLUMAN SEBAGAI PENYELIA

3. Sekiranya terdapat pegawai lain yang mempunyai penyelia yang sama dan telah memasukkan alamat e-mel yang sama, penyelia akan menerima e-mel Makluman/peringatan daripada sistem seperti berikut:

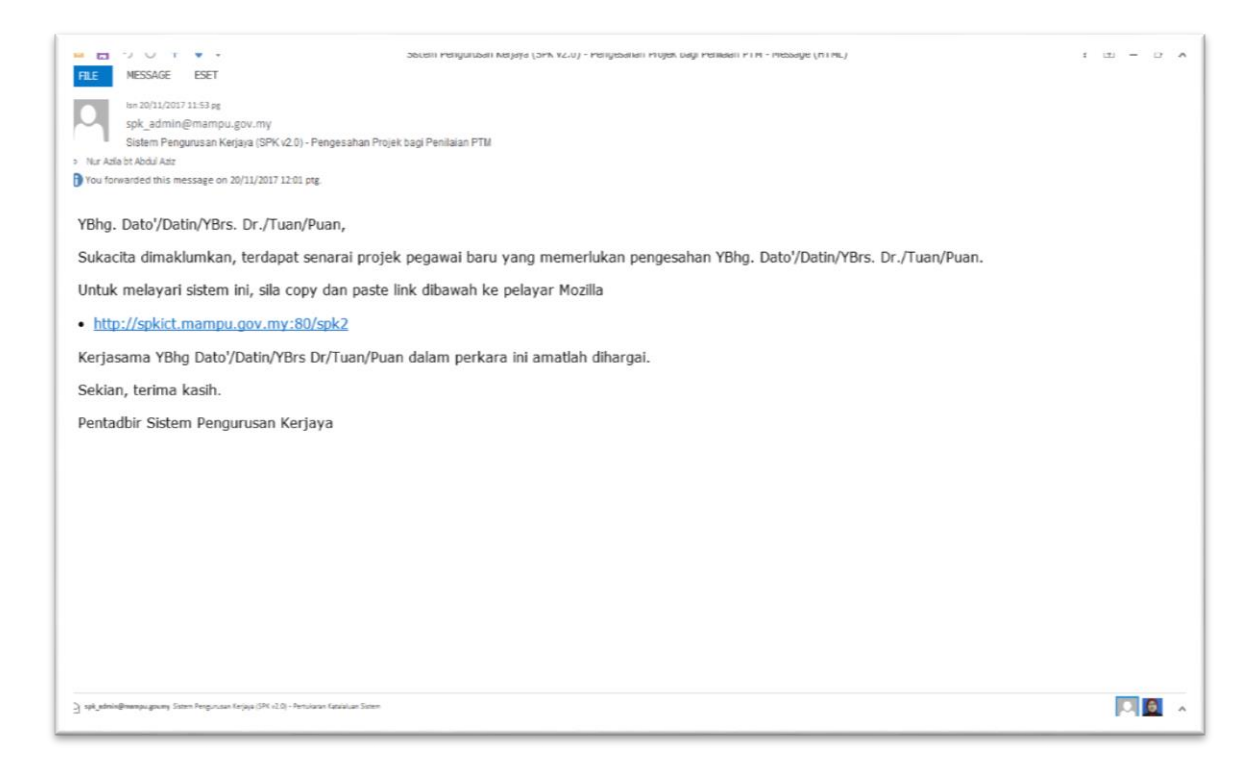

SYOT LAYAR 3 : E-MEL PEMAKLUMAN PROJEK YANG MEMERLUKAN PENGESAHAN

#### B. TATACARA PENGESAHAN PROJEK PEGAWAI MELALUI SISTEM SISTEM PENGURUSAN KERJAYA.

- 1. Log masuk menggunakan ID Pengguna dan Kata Laluan yang telah diberikan oleh SPK.
- 2. Sistem akan memaparkan pegawai yang memerlukan pengesahan projek penilaian kepakaran.

Penyelia boleh menyemak profil pegawai dengan memilih nama pegawai.

| ESTEM PENCURULAN KELIANA - PERCHIDMATAN SSTEM MARLUMAT- | (te  | Mampu            |                         | ROKIAH BINTI MD IDRIS<br>Penyelia |
|---------------------------------------------------------|------|------------------|-------------------------|-----------------------------------|
| Rabu, 27 Disember 2017.                                 |      |                  |                         | 🤤 Log Kelua                       |
| Pengesahan Projek                                       |      |                  |                         |                                   |
| Senaral Pegawal                                         |      |                  |                         |                                   |
| Nama                                                    | Gred | Email            | Kementerian             | Papar                             |
| ALI BIN ABU                                             | F 48 | ali@mampu.gov.my | JABATAN PERDANA MENTERI | ٩                                 |
|                                                         |      |                  |                         |                                   |
|                                                         |      |                  |                         |                                   |

#### SYOT LAYAR 4 : SENARAI NAMA PEGAWAI YANG MEMERLUKAN PENGESAHAN

3. Bagi memaparkan projek yang memerlukan pengesahan, penyelia perlu memilih butang 'Papar ' dan senarai projek akan dipaparkan seperti berikut:

| EDITAM FENCULULAN ETELATA - FERKINDAATAN SATEM MARLUMAT. | Mawen                                  |                     |                        | ROKIAH B     | INTI MD IDRIS<br>Penyelia |
|----------------------------------------------------------|----------------------------------------|---------------------|------------------------|--------------|---------------------------|
| Pengesahan Projek                                        |                                        |                     |                        |              |                           |
| Senarai Pegawai Senarai Projek Pegawai 🕅                 |                                        |                     |                        |              |                           |
| Nama                                                     | Kementerian<br>JABATAN PERDANA MENTERI | Jabatan<br>UNIT PEI | AODENAN TADBIRAN DAN F | ERANCANGAN P | Gred<br>F48               |
| Nama Projek                                              |                                        | Tarikh Mula         | Tarikh Tamat           | Papar        | Tindakan                  |
|                                                          |                                        |                     |                        |              |                           |
|                                                          |                                        |                     |                        |              |                           |

SYOT LAYAR 5 : SENARAI PROJEK YANG MEMERLUKAN PENGESAHAN

- 4. Penyelia boleh melihat maklumat terperinci projek dengan memilih 'Papar'.
- 5. Bagi mengesahkan projek, penyelia perlu klik pada butang 'Tindakan' dan tekan butang 'Simpan'.

| Rabu, 27 Disember 2017.                  |           |             |                      |              | Cog Cog |
|------------------------------------------|-----------|-------------|----------------------|--------------|---------|
| engesahan Projek                         |           |             |                      |              |         |
| Senarai Pegawai Senarai Projek Pegawai 🕱 |           |             |                      |              |         |
| Nama                                     | Kenterlan | Jabatan     |                      | EDANCANCAN D | Gred    |
| LI BIN ABU                               |           | UNIT PE     | NOUCHAN INDURAN DANY | Chancenden F | 140     |
| Nama Projek                              |           | Tarikh Mula | Tarikh Tamat         | Papar        | Tindaka |
|                                          |           |             |                      |              |         |
|                                          |           |             |                      |              |         |
|                                          |           |             |                      |              |         |
|                                          |           |             |                      |              |         |
|                                          |           |             |                      |              |         |
|                                          |           |             |                      |              |         |
|                                          |           |             |                      |              |         |

SYOT LAYAR 6 : KOTAK TINDAKAN DAN BUTANG SIMPAN BAGI PENGESAHAN PROJEK

6. Paparan berikut menandakan bahawa projek telah berjaya disahkan dan disimpan.

|                         |                                                                                    |                         | ROKIAH BINTI MD IDRIS<br>Penyelia |
|-------------------------|------------------------------------------------------------------------------------|-------------------------|-----------------------------------|
| Rabu, 27 Disember 2017. |                                                                                    |                         | 🤤 Log Keluar                      |
| Pengesahan Projek       |                                                                                    |                         |                                   |
| Senarai Pegawai         |                                                                                    |                         |                                   |
| Nama                    | Gred Email                                                                         | Kementerian             | Papar                             |
| ALI BIN ABU             | F48 alie9mamou.cov.mv<br>Sistem Pengurusan Kerjaya<br>Data Berjaya Disimpan.<br>OK | Jabatan Perdana Menteri |                                   |

SYOT LAYAR 7 : JENDELA TIMBUL SEBAGAI MAKLUMAN BERJAYA DISIMPAN

7. Hanya maklumat projek yang memerlukan pengesahan sahaja akan dipaparkan.

## C. PERTANYAAN DAN ADUAN MASALAH

Sebarang pertanyaan atau keperluan untuk set semula kata laluan, sila kemukakan melalui:

- i) pautan Aduan atau Cadangan
- ii) <u>spk\_admin@mampu.gov.my</u>.

Disediakan oleh:

Pentadbir Sistem SPK Bahagian Pembangunan Strategik & Arkitektur ICT (BSA) MAMPU